## PASSOS PARA CONFIGURAÇÃO DO PROXY DE ACESSO AO PORTAL DA CAPES

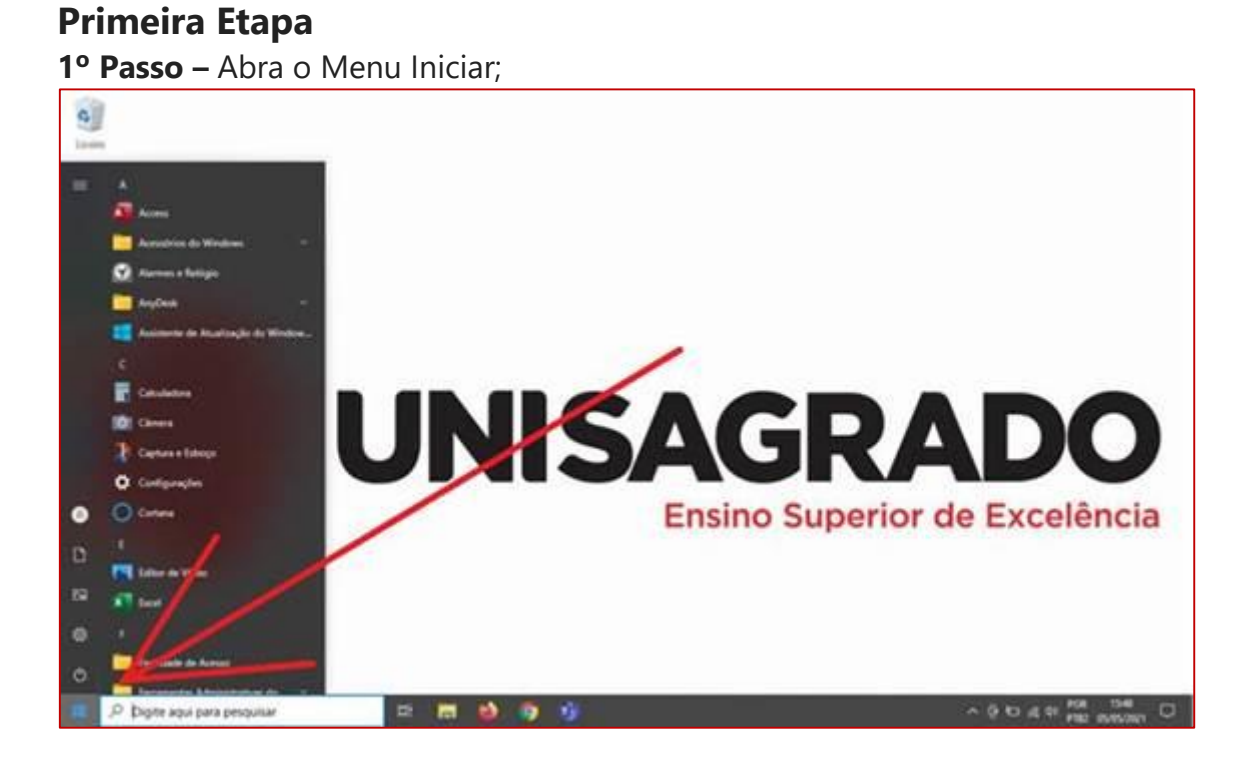

**2º Passo** – Digite a palavra "PROXY", na caixa de pesquisa | Selecione a opção "Alterar configurações de proxy"

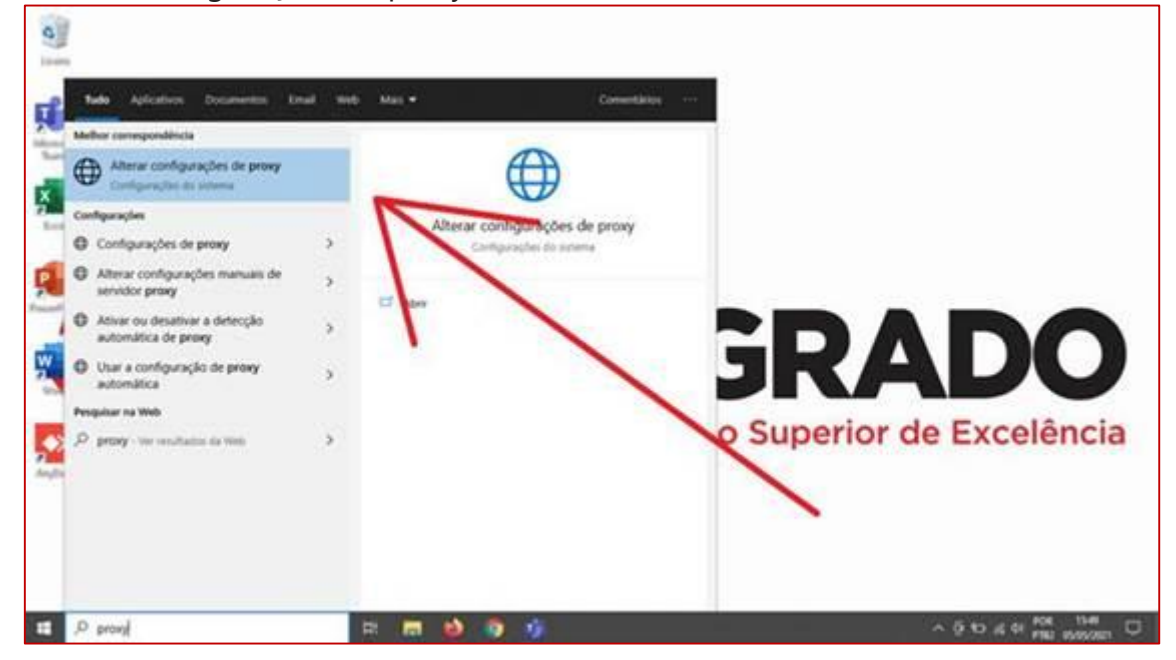

**3º Passo –** Ative a opção "Configuração de Proxy Manual" | Preencha os dados: Endereço: <u>http://proxycapes.unisagrado.edu.br</u> | Porta: 3128 e salve as configurações;

| Configurações              |                                                                                                    | 2              |                  | × |
|----------------------------|----------------------------------------------------------------------------------------------------|----------------|------------------|---|
| Q Inicio                   | Proxy                                                                                                    |                |                  |   |
| Tanakar uma norfigiração 🖉 |                                                                                                    |                |                  |   |
| Rade a Internet            | Salara                                                                                                    |                |                  |   |
| 8 Salat                    | Configuração de proxy manual                                                                                                    |                |                  |   |
| 4 W.A                      | Use um servicior proxy para conexdes Ethernet ou Wi-FL Estas<br>configurações não se aplicam a conexdes VI9E.                              |                |                  |   |
| C (therest                 | Usar um sensidor provy                                                                                                    |                |                  |   |
| 🕈 Coverão discada          | Enderso Porta                                                                                                    |                |                  |   |
| m vn                       | http://proycept.uniagi 1128                                                                                                    |                |                  |   |
| 🔶 Mada avilia              | Use a servidor provy, exceto para os endereços que começarem com as<br>entradas a seguin. Use ponto e vingula (o para separar as entradas, |                |                  |   |
| 1/4 Hotsplot indived       |                                                                                                    |                |                  |   |
| O howy                     | Não usar o servidor proxy para anderegos locais (intranet)                                                                                 |                |                  |   |
|                            | 2000                                                                                                    |                |                  |   |
| P Dipte sou perspenditive  | n 🖬 🌢 🗿 🦸 🗸 🔿                                                                                                    | 0 10 at at 104 | 1538<br>54552025 | Ð |

## Segunda Etapa

**1º Passo –** Abra o navegador de internet (Mozilla Firefox, Google Chrome, EDGE...)

2º Passo – Copie e cole no navegador o seguinte endereço abaixo: <u>http://www-periodicos-capes-gov-</u>

| br.ez260.periodicos.ca | pes.gov.br/i | ndex.php? |
|------------------------|--------------|-----------|
|                        |              |           |
|                        |              |           |

| ð freðspræciðste 🗙 🔸          |                                                                                                    | 0 -            | o ×           |
|-------------------------------|----------------------------------------------------------------------------------------------------|----------------|---------------|
| O O http://www.periodices.com | er-gov-br.ex260 periodkase capes, gov.br./index.php?                                                                                                    |                | 4 1           |
| Mtp://www-periodises-s        | aper-gev-br.ex200 periodises saper, gev britistes php?                                                                                                    |                |               |
| 9, http://www.perioducs-cape  |                                                                                                    |                |               |
|                               | <b>(</b> )                                                                                                    |                |               |
|                               | Sua conexão não é totalmente segura                                                                                                    |                |               |
|                               | Este ste una uma contiguração de segurança desatualizada que pode expor sues<br>informações (como senhas, menuagens ou números de cardio de crédito) quando atas<br>foram ensiadas para o site. |                |               |
|                               | NET-ERR_SIL_CRESCLETE_STREACY                                                                                                    |                |               |
|                               | Avançado vəfər k reşur mça                                                                                                    |                |               |
|                               |                                                                                                    |                |               |
|                               |                                                                                                    |                |               |
|                               |                                                                                                    |                |               |
| P Digite agui para pergusar   | 2 E 😫 🛐 🦸 🖉                                                                                                    | ~ 0 0 4 0 MM W | 14<br>com 151 |

**3º Passo -** Preencha as informações de usuário e senha que você cadastrou no Laboratório de Informática para uso da internet wifi e computadores dos laboratórios de informática;

| S the loss population and x                |                                                                                                    | 0 - 0 ×                            |
|--------------------------------------------|----------------------------------------------------------------------------------------------------|------------------------------------|
| € → C Q. Perganar to Gauge nu digitar UR.  |                                                                                                    | ÷ ± 1                              |
| E ÷ C Q. Perganar to Compte nu digitar UR. | Rater login<br>O priory http://procyc.gos.usersgradu.edu.itr.1188 todge um norme de auseine a<br>users aakte.<br>Tea tome de aneiter inte ska e particular<br>Parme de auseine<br>Sonte<br>ene | SEU ID DE ALUNO                    |
|                                            |                                                                                                    |                                    |
| 🖽 🔎 Digite agai para pengainar 🔛           | 🖿 📦 🛐 🦸 🌾                                                                                                    | ∧ ộ to a 4 <mark>P00 1617</mark> 👯 |

**OBS:** Caso ainda não possua seus dados de acesso à internet do Campus ou não lembre sua senha, envie um e-mail para <u>labcomp@unisagrado.edu.br</u> ou ligue para 2107-7282, de segunda a sexta-feira das 08:00h as 17:00h.

Para solicitar, informe seu nome completo, se é aluno ou professor, informe seu ID e seu curso).

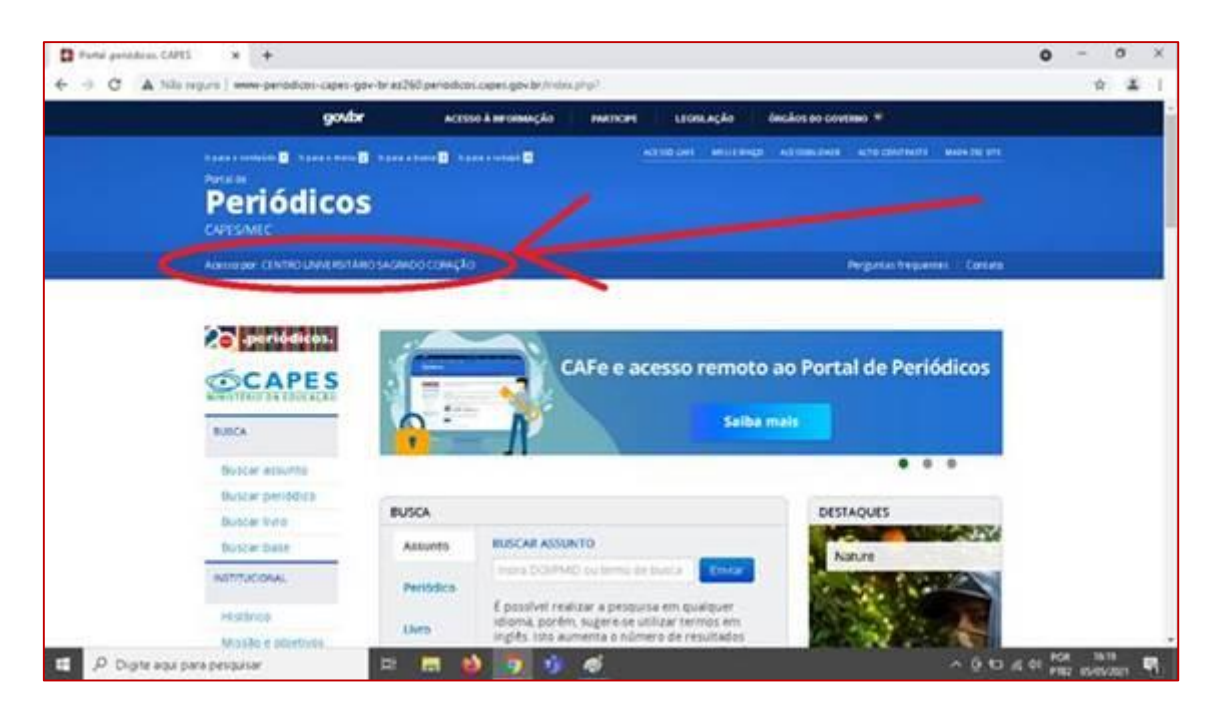

4º Passo - verifique se o acesso foi concedido através da instituição

IMPORTANTE!!! Após concluir suas pesquisas é necessário desfazer o procedimento para que seu computador volte a navegar na internet sem o acesso pela instituição, então refaça o procedimento e desmarque a opção "USAR SERVIDOR PROXY" em seu computador, para voltar a navegar normalmente sem o IP identificado.